# 3.2 Layer

The Layer window can be activated in the menu at the top under "Window" and is displayed in the left menu.

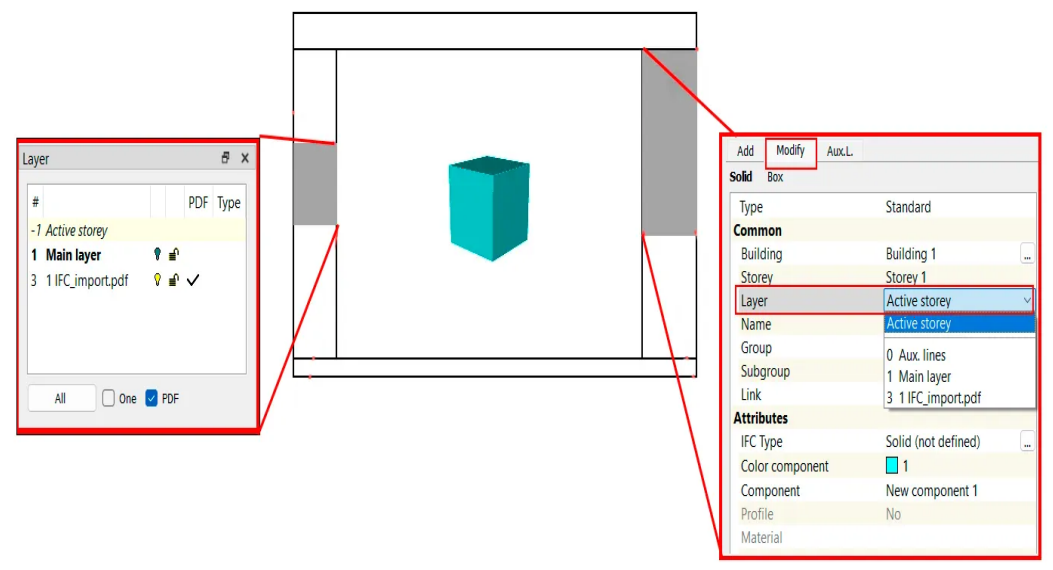

A double-click on a layer activates it and displays it in bold type. In the Modify area (right menu), it is possible to modify the layer of an active element.

### **Own layers**

It is possible to create your own layers by clicking with the right mouse button R in the window -> "New".

## PDF

A specific layer is created for imported PDFs

#### 1000 - cut (layer from 1000 to 1999)

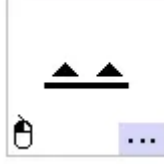

Add a cut : in the menu on the right under Add The Cut layer is created automatically when a cut is calculated

## 2000 - View (layer from 2000 to 2999)

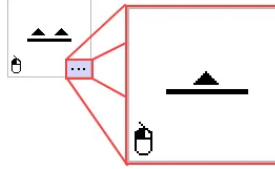

Add a view: in the menu on the right under Add in the sub-folder Cut The View layer is created automatically when a view is calculated

## 3000 - Plan 2d (layer 3000 to 3999)

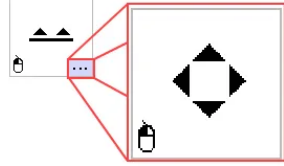

Add 2d plane : in the menu on the right under Add in the sub-folder Cut

The layer 2d plane is created automatically when a 2d plane is calculated